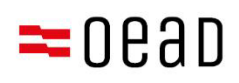

# Veliler için Destek

GSK Onayı, Ödeme ve Muafiyet

Durum: Eylül 2024

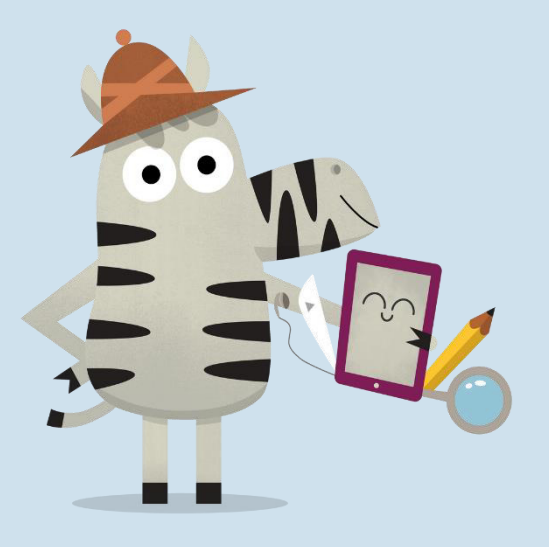

Bundesministerium Bildung

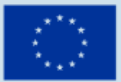

Kofinanziert von der Europäischen Union

# İçindekiler

| 1. | Gen  | el bakış                                                                          | 2  |
|----|------|-----------------------------------------------------------------------------------|----|
| 2. | GSK  | ve Ödeme Bilgilerinin Alınması                                                    | 2  |
| 3. | GSK  | i'nın Onaylanması, %25'lik Kişisel Katkı Payının Ödenmesi veya Muafiyet Başvurusu | 2  |
|    | 3.1. | Temel Verilerin Bildirilmesi                                                      | 3  |
|    | 3.2. | GSK'nın Onaylanması                                                               | 5  |
|    | 3.3. | Kişisel Katkı Payının Ödenmesi                                                    | 6  |
|    | 3.4. | Kişisel Katkı Payından Muafiyet                                                   | 8  |
|    | 3.5. | Forma Yeniden Giriş Yapma                                                         | 13 |

### Önemli Bilgi:

Çelişkiler, sapmalar veya emin olunmayan durumlarda sadece Almanca versiyon geçerlidir. Tercüme edilen versiyon sadece bilgilendirme amaçlıdır.

Ekran görüntüleri, online form üzerindeki düzenli güncellemeler nedeniyle canlı versiyondan sapma gösterebilir.

### 1. Genel bakış

Bu yazıda, GSK ve ödeme bilgilerini aldıktan sonra form <u>https://prs.digitaleslernen.gv.at</u> yardımıyla GSK'yı nasıl onaylayacağınız ve ödeyeceğiniz veya katılım payından muaf tutabileceğinize dair bir adım adım talimat bulabilirsiniz.

# 2. GSK ve Ödeme Bilgilerinin Alınması

Okul başlamadan kısa bir süre önce, yasal vasi olarak, okulunuzdan, federal hükümetten dijital uçbirim cihazlara sahip ekipman için Genel Sözleşme Koşulları (GSK) hakkında bilgi içeren ve kişisel katkı payınızın ödenmesine dair bir belge alacaksınız. **Bu dokümanın bir örnek taslağını** <u>burada</u> ve <u>Medya kütüphanemizde</u> bulabilirsiniz.

Bu belgede; **GSK onayı, kişisel katkı payının ödenmesi** ve **bir muafiyet dilekçesinin sunulması** için **ödeme referansınızı** ve **çevrimiçi form için bir link** <u>https://prs.digitaleslernen.gv.at</u> (Şekil 1) bulacaksınız.

# 3. GSK'nın Onaylanması, %25'lik Kişisel Katkı Payının Ödenmesi veya Muafiyet Başvurusu

**GSK'nın onaylanması, kişisel katkı payının ödenmesi** veya bir **muafiyet başvurusunda** bulunmak için lütfen şu bağlantıyı açınız: <u>https://prs.digitaleslernen.gv.at</u> Bu sayfa açılacaktır:

| Sehr geehrte Erziehungsberechtigte!<br>Im Rahmen des Projektes Digitales Lernen wird Ihr Kind mit einem digitalen Endgerät<br>ausgestattet. Dieses Gerät sowie die erforderliche Software verwendet Ihr Kind im<br>Unterricht. Das Eigentum am Gerät geht an Ihr Kind über.<br>Diese Initiative wird nach den Bestimmungen des <u>Bundesgesetzes zur Finanzierung der</u><br>Digitalisierung des Schulunterichts (Schulbig) (Jd.p.E., zuletzt geändert mit <u>BCBI.</u> INr.<br>185/2022) ungesetzt. Mit den <u>Allgemeinen Vertragsbedingungen (AVB</u> ) wird das<br>Rechtsverhältnis zwischen Schülerin bzw. Schüler, den Erziehungsberechtigten und<br>dem Bund zu Übergabe und Nutzung der vom Bund angeschäften digitalen<br>Endgeräte begründet. Im Folgenden bitten wir Sie, den AVB zuzustimmen und den<br><b>Eigenanteil</b> in Hohe von 25% des vom Bund für das digitale Gerät bezählten Preises<br>(siehe auch § 5 Absatz 2 SchulDigiG) zu bezählen oder - im Falle einer<br>Anspruchsberechtigung - einen <b>Antrag auf Befreiung vom Eigenanteil</b> nach den<br>Bestimmungen des Bundesgesetzes zur Finanzierung der Digitalisierung des<br>Schulunterrichts (SchulDigiG) gemäß § 5 Abs. 3 einzureichen. Die vom Gesetzgeber<br>vorgegebenen Befreiungsmöglichkeiten können Sie <u>hier</u> einsehen. | Allgemeine Vertragsbedingungen (AVB)<br>WICHTIG: Die Unterzeichnung der AVB ist eine Voraussetzung für den Erhalt des<br>Geräts. Bitte beachten Sie auch die Angaben auf Ihrem Informationsschreiben.<br>Kontakt:<br>Support der Geräteinitiative "Digitales Lernen" des OeAD:<br>digitalesiernen oead at/kontakt<br>Webseite des OeAD:<br>digitalesiernen oead at/bezahlung<br>Erklärvideo zum PRS-Online-Formular: AVB-Bestätigung, Bezahlung, Befreiung<br>youtube.com/watchTv=give035c0XJs |
|----------------------------------------------------------------------------------------------------|----------------------------------------------------------------------------------------------------|
| ahlungsreferenz *                                                                                                    |                                                                                                    |
| Zahlungsreferenz<br>tte nahen Sie die in den Zahlunnsinformationen anneführte Zahlunnsreferenz ein Ritte beschten Sie                                                                                                    |                                                                                                    |
| uss die Zahlungsreferenz ausschließlich aus Zahlen und Kleinbuchstaben besteht.                                                                                                    |                                                                                                    |

Şekil 1: prs.digitaleslernen.gv.at giriş sayfası

• Lütfen önce çevrimiçi forma ödeme referansınızı giriniz (Şekil 2).

Ödeme referansını (en fazla 17 karakter; yalnızca rakamlar ve küçük harfler) okulunuzdan aldığınız ödeme bilgilerinde bulabilirsiniz. Lütfen "I" harfinin küçük "L" olduğunu ve büyük "i" olmadığını unutmayınız. Aynı şekilde, "O" karakteri her zaman ve yalnızca sıfır sayısıdır ve büyük "o" değildir.

| Zahlungsreferenz *                                                                |          |
|-----------------------------------------------------------------------------------|----------|
| Zahlungsreferenz                                                                  |          |
| Bitte geben Sie die in den Zahlungsinformationen angeführte Zahlungsreferenz ein. |          |
|                                                                                   | Anmelden |
| Şekil 2: Ödeme referansının girilmesi                                             |          |

### 3.1. Temel Verilerin Bildirilmesi

- Sonrasında lütfen verilerinizi (Şekil 3) girin.
- Lütfen tüm verileri doğru girdiğinizden emin olunuz!

### Digitales Lernen - Ausstattung von Schülerinnen und Schülern mit einem digitalen Gerät

| Zahlungsreferenz: 000000000<br>Name der Schülerin/des Schül<br>Schule:<br>Gerätetyp:<br>Eigenanteil: | 0000000                      |                                                          |                                                 |  |  |
|----------------------------------------------------------------------------------------------------|------------------------------|----------------------------------------------------------|-------------------------------------------------|--|--|
| 0                                                                                                    | (2)                          | (3)                                                      |                                                 |  |  |
| Grunddaten                                                                                           | AVB-Bestätigung              | Bezahlung                                                | Befreiung                                       |  |  |
| Daten der/des Er                                                                                     | zienungsberechtigten         |                                                          |                                                 |  |  |
| Vorname *                                                                                            |                              | Nachname *                                               |                                                 |  |  |
| Vorname                                                                                              |                              | Nachname                                                 | Nachname                                        |  |  |
| Geben Sie hier Ihren Vornamen ein                                                                    |                              | Geben Sie hier Ihren Nachnamen ein                       |                                                 |  |  |
| -Mail-Adresse *                                                                                      |                              | E-Mail-Adresse wiederholen *                             |                                                 |  |  |
| E-Mail-Adresse                                                                                       |                              | E-Mail-Adresse                                           |                                                 |  |  |
| Seben Sie hier Ihre E-Mail-Adresse ein                                                               |                              | Geben Sie hier nochmals Ihre E-Mail-Adresse ein          |                                                 |  |  |
| Seburtsdatum *                                                                                       |                              | Hinweis zur Eingabe des Geburtsdatums:                   |                                                 |  |  |
| TT.mm.jjjj                                                                                           | 0                            | Beachten Sie die Spracheinstellungen Ihres Brows<br>ein. | ers und geben Sie das Datum im richtigen Format |  |  |
| Geben Sie hier Ihr Geburtsdatum ein                                                                  |                              | (TT/MM/JJJJ = Tag/Monat/Jahr der Geburt; mm/             | /dd/yyyyy = month/day/year of birth)            |  |  |
| PLZ *                                                                                                | Ort *                        |                                                          |                                                 |  |  |
| PLZ                                                                                                  | Ort                          |                                                          |                                                 |  |  |
| Geben Sie hier Ihre PLZ ein                                                                          | Geben Sie hier Ihren Ort ein |                                                          |                                                 |  |  |
| Adresse *                                                                                            |                              | Land *                                                   |                                                 |  |  |
| Adresse                                                                                              |                              | Land auswählen                                           |                                                 |  |  |
| Geben Sie hier Ihre Adresse ein                                                                      |                              | Geben Sie hier jenes Land ein, in dem sich Ihre Wo       | hnadresse befindet                              |  |  |

### Şekil 3: Temel verilerin girişi (Velinin verileri)

- Özellikle **e-posta adresinde**, adresin iki kez **doğru girildiğinden** mutlaka emin olunmalıdır. Bu nedenle, lütfen bunu çok dikkatli bir şekilde kontrol ediniz! E-posta adresi iki kez tam olarak aynı şekilde kaydedilmezse, formda bir hata mesajı görünecektir.
- Sistemin doğru bir şekilde tanıması için doğum tarihi tam olarak belirtilen formatta (GG.AA.YYYY) kaydedilmelidir. Bu özellikle, örneğin GSK'yı onayladıktan sonra formu kapatıp daha sonra tekrar açmak istediğinizde önemlidir. Ödeme referansınız ile forma tekrar girebilmek için, forma ilk girdiğinizde verilen doğum tarihiniz ile kimliğinizi doğrulamanız gerekmektedir. Dikkat: Tarayıcınızda Almancadan başka bir dil ayarlıysa, doğum tarihinin farklı bir formatta girilmesi gerekebilir (bakınız şekil 3 İngilizce varyant için).
- İkamet adresi de önemli bir rol oynamaktadır: Örneğin, e-postalar herhangi bir nedenle size teslim edilemezse, posta yoluyla teslimat gerçekleştirilir. Bundan dolayı, adresin doğru girilmesi de özellikle önemlidir. Bu nedenle adresin kabul edilebilmesi için harf ve rakamlardan oluşması gerekmektedir. Lütfen "Ülke" alanına ikamet ettiğiniz ülkeyi giriniz.
- Doğru şekilde doldurulmuş bir form örneğini burada görebilirsiniz (Şekil 4):

| Grunddaten                            | 2                                     |                                                                                                    |                                    |  |
|---------------------------------------|---------------------------------------|----------------------------------------------------------------------------------------------------|------------------------------------|--|
| Grunddaten                            |                                       | 1.5.1                                                                                                   |                                    |  |
|                                       | AVB-Bestätigung                       | Bezahlung                                                                                               | Befreiung                          |  |
| /orname *                             |                                       | Nachname *                                                                                              |                                    |  |
| Muster                                |                                       | Alex                                                                                                    |                                    |  |
| seben Sie hier ihren Vornamen ein     |                                       | Geben Sie nier inren Nachnamen ein E-Mail-Adresse wiederholen *                                         |                                    |  |
| -Mail-Adresse *                       |                                       |                                                                                                    |                                    |  |
| eben Sie hier Ihre E-Mail-Adresse ein |                                       | Geben Sie hier nochmals Ihre E-Mail-Adresse ein                                                         |                                    |  |
| Seburtsdatum *                        |                                       | Hinweis zur Eingabe des Geburtsdatums;                                                                  |                                    |  |
| 20.02.2002                            |                                       | Beachten Sie die Spracheinstellungen Ihres Browsers und geben Sie das Datum im richtigen Forma<br>ein.] |                                    |  |
| ieben Sie hier Ihr Geburtsdatum ein   |                                       | (TT/MM/JJJJ = Tag/Monat/Jahr der Geburt; mm/d                                                           | id/yyyy = month/day/year of birth) |  |
| VLZ * Ort                             | i i i i i i i i i i i i i i i i i i i |                                                                                                    |                                    |  |
| 1220 Wi                               | en                                    |                                                                                                    |                                    |  |
| ieben Sie hier Ihre PLZ ein Gebe      | n Sie hier Ihren Ort ein              |                                                                                                    |                                    |  |
| dresse *                              |                                       | Land *                                                                                                  |                                    |  |
|                                       | Musterweg 17                          |                                                                                                    | Ősterreich                         |  |

Şekil 4: Doğru doldurulmuş örnek form

 Şimdi verilerinizin doğruluğunu onaylamanız gerekiyor. Bu, yanlış verilerin girilmemesini garanti etmek içindir. Yaptığınız girişleri kontrol ettiyseniz, lütfen "Verilerimin doğru olduğunu onaylıyorum" üzerine tıklayın ve "devam" (Şekil 5) üzerine tıklayın.

| Daten der/des Erziehungsberechtigten                                                                                                    |
|----------------------------------------------------------------------------------------------------|
| Bitte überprüfen Sie nun Ihre Daten: Prüfen Sie sorgfältig Ihre persönlichen Angaben, insbesondere Ihre E-Mail-Adresse, Ihre Adressdaten und Ihr Geburtsdatum auf fehlerhafte<br>Angaben. |
| Name:                                                                                                    |
| E-Mail-Adresse:                                                                                                    |
| Geburtsdatum:                                                                                                    |
| PLZ:                                                                                                    |
| Ort                                                                                                    |
| Adresse:                                                                                                    |
| Land:                                                                                                    |
| Ich bestätige, dass meine Angaben korrekt sind.                                                                                                    |
| Sind Angaben fehlerhaft, korrigieren Sie diese bitte indem Sie jetzt auf "Zurück" klicken.                                                                                                |
| Sie erhalten einen Abzug Ihrer Daten an die von Ihnen eingegebene E-Mail-Adresse nach Abschluss der AVB-Bestätigung im nächsten Schritt.                                                  |
| Mit * gekennzeichnete Felder sind Pflichtfelder.                                                                                                    |
| Zuräck Weiter                                                                                                    |
| <b>Şekil 5</b> : Velilerin verileri                                                                                                    |

## 3.2. GSK'nın Onaylanması

### **Bilgilendirme Kutusu:**

Okula dijital cihazı, yalnızca yasal vasiler GSK'yı imzaladıysa teslim etmesi talimatı verilmiştir. GSK'yı kabul etmekle, dijital cihaz için federal hükümet tarafından ödenen bedelin %25'lik kendi payınıza düşen kısmını ödemeyi taahhüt etmiş oluyorsunuz (ayrıca bkz. <u>SchDigiG</u> § 5 paragraf 2). Bu, yaklaşık 100 - 130 Euro'dur ve cihaz tipine bağlı olarak biraz değişebilir. Her cihaz tipi için cihaz maliyetleri hakkında daha ayrıntılı bilgiyi <u>digitaleslernen.oead.at/geraete</u> adresinde bulabilirsiniz.

Sonraki adımda lütfen Genel Sözleşme Koşullarını (GSK) dijital olarak onaylayınız (Şekil 6).
 GSK'nın onaylanması, bir cihazı teslim almak için şarttır!

### Allgemeine Vertragsbedingungen (AVB)

Ich bin Erziehungsberechtigte bzw. Erziehungsberechtigter der oben genannten Schülerin bzw. des Schülers und stimme durch Aktivierung des Kästchens am Ende dieses Absatzes den <u>Allgemeinen Vertragsbedingungen (AVB)</u> zur Ausstattung mit digitalen Endgeräten des Bundes uneingeschränkt zu und verpflichte mich nach den Bestimmungen des Bundesgesetzes zur Finanzierung der Digitalisierung des Schulunterrichts (SchulDigiG) zur Zahlung des Eigenanteils.

### Ich akzeptiere die AVB

| 0 | Ich bestätige, dass ich zur Kenntnis nehme, dass die von mir eingegebenen Daten zwecks Verarbeitung an das Bundesministerium für Bildung, Wissenschaft<br>Forschung, an die Buchhaltungsagentur des Bundes und an den OeAD - Agentur für Bildung und Internationalisierung weitergeleitet werden. | und                                                                                                    |   |
|---|----------------------------------------------------------------------------------------------------|----------------------------------------------------------------------------------------------------|---|
| M | It * gekenzeichnete Felder sind Pflichtleider.                                                                                                    |                                                                                                    |   |
|   |                                                                                                    | The supervised in the local division of the local division of the | _ |

Şekil 6: GSK onayı

ÖNEMLİ: GSK'nın onaylanması, artık sizi kişisel katkı payınızın ödenmesi için yükümlü kılmaktadır!

Sonraki adım olarak kişisel katkı payını ödeyiniz (bakınız <u>Bölüm 3.3</u>.) VEYA kişisel katkı payı muafiyeti için başvuruda bulununuz (bakınız <u>Bölüm 3.4</u>.).

**BİLGİ:** Kendi katkı payınızı çevrim içi formun dışında, örneğin ödeme kâğıdı veya internet bankacılığı yoluyla zaten ödediyseniz, ödemeyi çevrim içi formu kullanarak **tekrar yapmak zorunda değilsiniz**. Bu durumda, GSK'yı onayladıktan sonra, mavi renkli "Abmelden" düğmesine (bkz. sağ üst) tıklayarak çıkış yapabilir ve çevrimiçi formu kapatabilirsiniz. GSK'nın onayı böylece başarılı bir şekilde iletilmiştir. Gerekirse, GSK onayının yapılıp yapılmadığını forma tekrar girerek kontrol edebilirsiniz (bkz. <u>Bölüm 3.5</u>).

# 3.3. Kişisel Katkı Payının Ödenmesi

Mümkünse, lütfen çevrimiçi formdaki çevrimiçi ödeme işlevini kullanınız.

Çevrimiçi form aracılığıyla ödeme yapılırken aşağıdaki adımlar dikkate alınmalıdır:

- Ödeme bilgilerinin verildiği tarihten itibaren 3 haftalık ödeme hedefine uyduğunuzdan emin olun.
- Online formun ödemesini yapmadan önce lütfen, ödeme gerçekleştikten sonra ödeme onayının gönderileceği, **bir e-posta adresi girin** (Şekil 7). Ancak bu alan, bir zorunlu alan değildir. Bunu doldurmazsanız, bir ödeme onayı da alamazsınız.

### Digitales Lernen - Ausstattung von Schülerinnen und Schülern mit einem digitalen Gerät

| Zahlungsreferenz: 000000000000000000000000000000000000                                                | _                                                                                                    |                                                                                            |                                                                             |
|----------------------------------------------------------------------------------------------------|----------------------------------------------------------------------------------------------------|--------------------------------------------------------------------------------------------|-----------------------------------------------------------------------------|
| Grunddaten                                                                                            | 6<br>AVR-RetAtioung                                                                                    | 3<br>Bezahlung                                                                             | 4<br>Befreiung                                                              |
| Bezahlung                                                                                             |                                                                                                    |                                                                                            |                                                                             |
| Hinweis: Sollten Sie den Eigenanteil über<br>weitere Bezahlung vornehmen.                             | 300,00 € bereits direkt nach Erhalt der AVB- ur                                                        | d Zahlungsinformationen bezahlt haben                                                      | n, so müssen Sie an dieser Stelle keine                                     |
| Haben Sie den noch offenen Eigenanteil in                                                             | Höhe von 300,00 € noch nicht bezahlt, ersuchen w                                                       | ir Sie nun um Überweisung.                                                                 |                                                                             |
| Bitte nutzen Sie nach Möglichkeit die folger                                                          | nde Online-Zahlungsfunktion, um mittels Kreditkar                                                      | te oder EPS-Überweisung zu bezahlen.                                                       |                                                                             |
| Wenn Ihre Online-Zahlung erfolgreich durc<br>durchgeführt". Das Einlangen Ihrer Zahlung<br>bestätigt. | hgeführt wurde, erhalten Sie in einem ersten Schrit<br>am Konto des Empfängers wird in einem zweiten : | t unmittelbar nach Ihrer Überweisung die Ir<br>Schritt nach einer Verarbeitungsdauer von e | nformation "Bezahlung erfolgreich<br>einigen Tagen in der Statusinformation |
| Wenn das nachstehende Eingabefeld eine g                                                              | ültige E-Mail-Adresse enthält, erhalten Sie unmitte                                                    | lbar nach Ihrer Online-Zahlung eine Bestäti                                                | igung per Mail.                                                             |
| E-Mail-Adresse                                                                                        |                                                                                                    |                                                                                            |                                                                             |
| Online bezahlen                                                                                       |                                                                                                    |                                                                                            |                                                                             |
|                                                                                                    |                                                                                                    |                                                                                            | Zurück Weiter                                                               |

Şekil 7: Ödeme onayını almak için e-posta adresi girişi

- Daha sonra "Online bezahlen" (Çevrimiçi ödeme yap) seçeneğine tıklayınız.
- Çevrimiçi formu kullanarak kendi katkı payınızı ödemek için aşağıdaki ödeme yöntemleri mevcuttur (Şekil 8):
  - Kredi kartı (VISA veya Mastercard)
  - Çevrimiçi bankacılık (EPS Havalesi)

| ÷                | Bundesrechenzentrum ~      | 0       |
|------------------|----------------------------|---------|
|                  |                            |         |
| Eigenanteil Lapt | op Musterschule,           | Hauptpl |
| Mit Karte        |                            |         |
| Inhabername      |                            |         |
|                  |                            |         |
| - Kartennummer   |                            | VISA    |
| Gúltig bis       | CVV                        |         |
|                  | <b>.</b>                   |         |
|                  | 🛱 Bezahlen                 |         |
|                  | oder verwenden Sie         |         |
| êps              |                            |         |
|                  |                            |         |
|                  | Cocure payment by Cafernau |         |

 Ödeme yapıldıktan sonra "katkı payı ödemesi başarıyla yapıldı" (Şekil 9) bilgisini içeren yeni bir sayfa açılır ve bir e-posta adresi verdiyseniz, vermiş olduğunuz e-posta adresine bir ödeme onayı gelir.

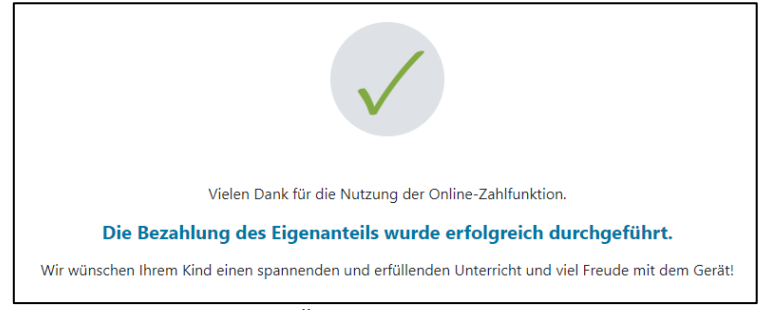

Şekil 9: Ödeme başarıyla yapıldı

**BİLGİ:** Tabii ki kendi katkı payınızı başka bir şekilde, örneğin bir ödeme kâğıdı veya internet bankacılığı yoluyla ödemekte özgürsünüz. Kendi katkı payınızı öderken, lütfen ödeme bilgilerinin üzerinde yazılı olan **ödeme referansını** belirttiğinizden ve **düzenlenme tarihinden itibaren 3 haftalık son ödeme tarihine** uyduğunuzdan emin olunuz!

Çocuğunuza dair ödemenizi yaparken hata yapmamak için, mümkünse lütfen mevcut çevrimiçi form üzerinden ödemeyi tercih ediniz!

# 3.4. Kişisel Katkı Payından Muafiyet

- Okul Eğitiminin Dijitalleştirilmesinin Finansmanına İlişkin Federal Yasa (<u>SchulDigiG</u>) kişisel katkılardan muafiyet olanağını sağlamaktadır. Muafiyet nedenlerini digitaleslernen.oead.at/befreiung adresinde bulabilirsiniz.
- Bir talep hakkı durumunda, kişisel katkı payından muafiyet başvurusunda bulunmak için lütfen "Devam" üzerine tıklayın (Şekil 10).
- Kişisel katkı payından muafiyet için ilgili öğretim yılının sonuna kadar başvuruda bulunulabileceğini lütfen unutmayın. Süreleri burada bulabilirsiniz digitaleslernen.oead.at/fristen.

| 0                                                                                          | 0                                                                                                    | 3                                                                                             | 4                                                                                  |
|--------------------------------------------------------------------------------------------|----------------------------------------------------------------------------------------------------|-----------------------------------------------------------------------------------------------|------------------------------------------------------------------------------------|
| Grunddaten                                                                                 | AVB-Bestätigung                                                                                        | Bezahlung                                                                                     | Befreiung                                                                          |
| Bezahlung                                                                                  |                                                                                                    |                                                                                               |                                                                                    |
| linweis: Sollten Sie den Eigenanteil über<br>weitere Bezahlung vornehmen.                  | XXX € bereits direkt nach Erhalt der AVB- u                                                            | nd Zahlungsinformationen bezahlt haber                                                        | n, so müssen Sie an dieser Stelle keine                                            |
| laben Sie den noch offenen Eigenanteil in Hö                                               | he von XXX € noch nicht bezahlt, ersuchen wir                                                          | Sie nun um Überweisung.                                                                       |                                                                                    |
| 3itte nutzen Sie nach Möglichkeit die folgende                                             | online-Zahlungsfunktion, um mittels Kreditkart                                                         | e oder EPS-Überweisung zu bezahlen.                                                           |                                                                                    |
| Wenn Ihre Online-Zahlung erfolgreich durchg<br>Das Einlangen Ihrer Zahlung am Konto des En | eführt wurde, erhalten Sie in einem ersten Schritt<br>splängers wird in einem zweiten Schritt nach ein | t unmittelbar nach ihrer Überweisung die Info<br>er Verarbeitungsdauer von einigen Tagen in o | ermation "Bezahlung erfolgreich durchgeführt".<br>der Statusinformation bestätigt. |
| Wenn das nachstehende Eingabefeld eine gül                                                 | tige E-Mail-Adresse enthält, erhalten Sie unmitte                                                      | lbar nach ihrer Online-Zahlung eine Bestätig                                                  | ung per Mail.                                                                      |
| E-Mail-Adresse                                                                             |                                                                                                    |                                                                                               |                                                                                    |
| muster@muster.at                                                                           |                                                                                                    |                                                                                               |                                                                                    |
| Geben Sie hier Ihre E-Mail-Adresse ein                                                     |                                                                                                    |                                                                                               |                                                                                    |
| Online bezahlen                                                                            |                                                                                                    |                                                                                               |                                                                                    |
|                                                                                            |                                                                                                    |                                                                                               | Zurlick Weiter                                                                     |

Şekil 10: Muafiyet başvurusunda bulunma

• Şimdi **kişisel bilgilerinizi yeniden** girmeniz istenecektir. Bu adımı, temel verileri doldurduktan ve GSK'yı onayladıktan hemen sonra gerçekleştirirseniz, kişisel verileriniz ekranda doldurulmuş olarak görünecektir. Online forma tekrar giriş yaptıysanız, bu verileri lütfen yeniden doldurunuz (Şekil 11).

**BİLGİ:** Temel verilerin bildirilmesinde olduğu gibi (bkz. <u>Bölüm 3.1</u>.), lütfen tüm verilerin doğru girildiğinden emin olunuz.

### Digitales Lernen - Ausstattung von Schülerinnen und Schülern mit einem digitalen Gerät

| Zahlungsreferenz: 0000000000<br>Name der Schülerin/des Schüle<br>Schule: Musterschule, Hauptplat:<br>Gerätetyp: Laptop<br>Eigenanteil: 300,00 € | 000000<br><b>rs:</b> Domini<br>: 19, 1220 | que Müller<br>Nien                                                                       |                                                                                                  |                                                                    |
|----------------------------------------------------------------------------------------------------|-------------------------------------------|------------------------------------------------------------------------------------------|--------------------------------------------------------------------------------------------------|--------------------------------------------------------------------|
| Grunddaten                                                                                                    |                                           | AVB                                                                                      | 3<br>Bezahlung                                                                                   | Befreiung                                                          |
| Befreiung vom Ei                                                                                                    | genai                                     | nteil                                                                                    |                                                                                                  |                                                                    |
| Hier können Sie Ihren Antrag auf Be<br>§ 5 Abs. 3 einreichen.                                                                                   | freiung vo                                | m Eigenanteil nach den Bestimmungen des                                                  | Bundesgesetzes zur Finanzierung der Digitalisie                                                  | rung des Schulunterrichts (SchulDigiG) gemäß                       |
| Bitte prüfen Sie vor Antragstellung,                                                                                                    | ob Sie eine                               | der im Gesetz vorgegebenen Befreiungsmö                                                  | öglichkeiten erfüllen. Diese können Sie <u>hier</u> ein                                          | sehen.                                                             |
| Bitte füllen Sie alle Felder korrekt au                                                                                                    | s und lade                                | n Sie alle Seiten des Nachweis-Dokument                                                  | s hoch.                                                                                          |                                                                    |
| Die nachfolgenden Erziehungsberec<br>Erziehungsberechtigten, können Sie                                                                         | htigten-Da<br>die Daten                   | iten wurden mit jenen aus dem Schritt Grun<br>hier ausbessern. Die Änderung der nachfolg | ddaten vorbefüllt. Lauten die Befreiungsdokume<br>genden Eingaben hat keine Auswirkung auf die i | ente auf einen anderen<br>m Schritt Grunddaten eingegebenen Daten. |
| Vorname *                                                                                                    |                                           |                                                                                          | Nachname *                                                                                       |                                                                    |
| Mustervorname                                                                                                    |                                           |                                                                                          | Musternachname                                                                                   |                                                                    |
| Geben Sie hier Ihren Vornamen ein                                                                                                    |                                           |                                                                                          | Geben Sie hier Ihren Nachnamen ein                                                               |                                                                    |
| E-Mail-Adresse *                                                                                                    |                                           |                                                                                          | E-Mail-Adresse wiederholen *                                                                     |                                                                    |
| web@web.at                                                                                                    |                                           |                                                                                          | web@web.at                                                                                       |                                                                    |
| Geben Sie hier Ihre E-Mail-Adresse ein                                                                                                    |                                           |                                                                                          | Geben Sie hier nochmals Ihre E-Mail-Adresse ein                                                  |                                                                    |
| Geburtsdatum *                                                                                                    |                                           |                                                                                          |                                                                                                  |                                                                    |
| 01.01.1990                                                                                                    |                                           |                                                                                          |                                                                                                  |                                                                    |
| Geben Sie hier Ihr Geburtsdatum ein                                                                                                    |                                           |                                                                                          |                                                                                                  |                                                                    |
| PLZ                                                                                                    |                                           | Ort *                                                                                    |                                                                                                  |                                                                    |
| 1000                                                                                                    |                                           | Wien                                                                                     |                                                                                                  |                                                                    |
| Geben Sie hier Ihre PLZ ein                                                                                                    |                                           | Geben Sie hier Ihren Ort ein                                                             |                                                                                                  |                                                                    |
| Adresse *                                                                                                    |                                           |                                                                                          | Land *                                                                                           |                                                                    |
| Musterstraße 3                                                                                                    |                                           |                                                                                          | Österreich                                                                                       | ~                                                                  |
| Geben Sie hier Ihre Adresse ein                                                                                                    |                                           |                                                                                          | Geben Sie hier jenes Land ein, in dem sich Ihre Wo                                               | hnadresse befindet                                                 |
|                                                                                                    |                                           |                                                                                          |                                                                                                  |                                                                    |

Wohnadresse der Schülerin bzw. des Schülers unterscheidet sich von meiner Wohnadresse

Şekil 11: Kişisel katkı payından muafiyet adımında kişisel veriler

• **Başvurunuza uygun olan muafiyet nedenini** seçiniz (Şekil 12) ve muafiyet nedenini destekleyici **bir veya daha fazla resmi belgeyi** (bildirimi) yükleyiniz (Şekil 13).

### ÖNEMLİ:

- **Resmi belgenin (bildirimin) tüm sayfaları** yüklenmelidir. Bir başvuru için yalnızca belirtilen yardımlardan birinin (muafiyet nedenleri) alındığını teyit eden eksiksiz bildirimler dayanak olarak kullanılabilir.
- Muafiyet nedenlerinden biri, başvuru yapılırken halihazırda geçerli olmalıdır!
- Bu, başvurunun yapıldığı gün, asgari koruma yardımının veya muafiyet için yasal sebeplerden birinin alınıyor olması gerektiği anlamına gelir! Bildiriminizin tüm sayfalarını yüklemeniz önemlidir, aksi takdirde muafiyet başvurusu olumlu yönde sonuçlanamaz!

Ich stelle einen Antrag auf Befreiung vom Eigenanteil nach den Bestimmungen des Bundesgesetzes zur Finanzierung der Digitalisierung des Schulunterrichts (SchulDigiG) auf Grund von (bitte kreuzen Sie an):

- Bezug einer Beihilfe gemäß der §§ 9, 11 oder 20a des Schülerbeihilfengesetzes 1983, BGBI. Nr. 455/1983 oder § 1 des Studienförderungsgesetzes 1992, BGBI. Nr. 305/1992, durch ein mit der Schülerin oder dem Schüler im gleichen Haushalt lebendes Geschwisterkind im vorangegangenen Schuljahr (§ 5 Abs. 3 Ziffer 1 SchulDigiG).
- Bezug von Mindestsicherung, Sozialhilfe oder einer Ausgleichszulage gemäß § 292 des Allgemeinen Sozialversicherungsgesetzes (ASVG), BGBI. Nr. 18/1956, § 149 des Gewerblichen Sozialversicherungsgesetzes (GSVG), BGBI. Nr. 560/1978, oder § 140 des Bauern-Sozialversicherungsgesetzes (BSVG), BGBI. Nr. 559/1978 durch den Haushalt in welchem die Schülerin oder der Schüler lebt (§ 5 Abs. 3 Ziffer 2 lit. a) SchulDigiG).
- Bezug von Notstandshilfe gemäß § 33 des Arbeitslosenversicherungsgesetzes 1977, BGBI. Nr. 609/1977, durch den Haushalt in welchem die Schülerin oder der Schüler lebt (§ 5 Abs. 3 Ziffer 2 lit. b) SchulDigiG).
- 🔘 Vorliegen einer Befreiung von der Beitragspflicht gemäß § 4a des ORF-Beitrags-Gesetzes 2024, BGBI. I Nr. 112/2023 (§ 5 Abs. 3 Ziffer 3 lit. a) SchulDigiG). 1
- 🔿 Vorliegen einer Anwendung des § 72a des Erneuerbaren-Ausbau-Gesetzes, BGBI. I Nr. 150/2021 (§ 5 Abs. 3 Ziffer 3 lit. b) SchulDigiG).
- O Vorliegen einer Zuerkennung eines Zuschusses zu Fernsprechentgelten des Fernsprechentgeltzuschussgesetzes, BGBI. 1 Nr. 142/2000 (§ 5 Abs. 3 Ziffer 3 lit. b) SchulDigiG).
- 🔘 Vorliegen einer vollen Erziehung im Sinne der Kinder- und Jugendhilfegesetze der Bundesländer (§ 5 Abs. 3 Ziffer 4 SchulDigiG).

<sup>1</sup>Anmerkung: Zum Zeitpunkt der Antragstellung gültige Befreiungsbescheide zu GIS-Rundfunkgebühren werden als Begründung für eine Befreiung vom Eigenanteil akzeptiert.

#### Şekil 12: Muafiyet nedenlerinin seçimi

#### Nachweisdokumente hochladen

Bitte laden Sie eine bis maximal fünf Koplein) eines amtlichen Dokuments, insbesondere einen Bescheid zu den oben genannten Befrelungsmöglichkeiten hoch. \*

Eitte laden Sie alle Seiten des Dokuments hoch. Die bearbeitende Stelle benötigt vollständige Dokumente für die Prüfung ihres Antrags.

Zulässige Dateitypen sind PDF, JPG, PNG, TIFF. Die Dateigröße darf pro Datei maximal 3M8 betragen. Es können maximal 5 Dateien hochgeladen werden.

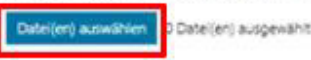

Hinweis: Für den neuerlichen Login in https://prs.digitalesiemen.gv.at benötigen Sie die Ihnen bekannte Zahlungsreferenz und das von ihnen in den Grunddaten erfasste Geburtsdatum.

Mit \* gekennzeichnete Felder sind Pflichtfelder.

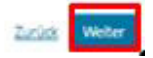

#### Şekil 13: Destekleyici belgeleri yükleme

#### \* ile işaretlemiş zorunlu alanları onaylayın ve "Devam" (Şekil 14) üzerine tıklayın.

#### Nachweisdokumente

Ausgewählter Befreiungstatbestand: Bezug einer Beihilfe gemäß der §§ 9, 11 oder 20a des Schülerbeihilfengesetzes 1983, BGBI. Nr. 455/1983 oder § 1 des Studienförderungsgesetzes 1992, BGBI. Nr. 305/1992, durch ein mit der Schülerin oder dem Schüler im gleichen Haushalt lebendes Geschwisterkind im vorangegangenen Schuljahr (§ 5 Abs. 3 Ziffer 1 SchulDigiG).

Hochgeladene Nachweisdokumente:

Nachweis Befreiung,pdf

ch bestätige, dass meine Angaben korrekt sind und erkläre ausdrücklich, dass mir bewusst ist, dass falsche oder gefälschte Angaben und Nachweise zu rechtlichen Folgen gegenüber dem Bund führen. \*

Ich bestätige, dass ich zur Kenntnis nehme, dass die von mir eingegebenen Daten zwecks Verarbeitung an das Bundesministerium für Bildung, Wissenschaft und Forschung, an die Buchhaltungsagentur des Bundes und an den OeAD - Agentur für Bildung und Internationalisierung weitergeleitet werden. \*

Sind Angaben fehlerhaft, korrigieren Sie diese bitte indem Sie jetzt auf "Zurück" klicken.

Mit \* gekennzeichnete Felder sind Pflichtfelder.

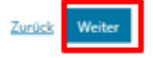

#### Şekil 14: Destekleyici belgeler zorunlu alanları onaylama

 Muafiyet başvurusunu başarılı bir şekilde gönderdikten sonra, verdiğiniz e-posta adresine bir onay mesajı alacaksınız. Ayrıca ekranınızda "Ihr Antrag auf Befreiung ist bei uns eingegangen." (Muafiyet talebinizi aldık) şeklinde yeni bir sayfa görünecektir (Şekil 15).

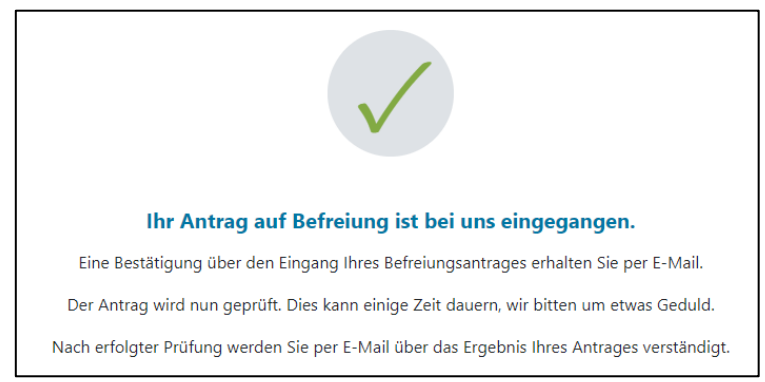

Şekil 15: Muafiyet talebi başarıyla iletildi

Resmi belgenin tüm sayfalarını yüklemeyi unuttuysanız veya daha fazla belge göndermek istiyorsanız, bunu forma tekrar girerek (bkz. Bölüm 3.5.) ve belgelerinizi Destekleyici belgeleri yükle" (Şekil 16) üzerinden ekleyerek yapabilirsiniz. Daha fazla belge yüklemek için ön koşul, Federal Muhasebe Kurumunun (BHAG) başvurunuzun onaylanması, reddedilmesi veya düzeltilmesi hakkında verdiğiniz e-posta veya posta adresine henüz herhangi bir bilgi göndermemiş olmasıdır.

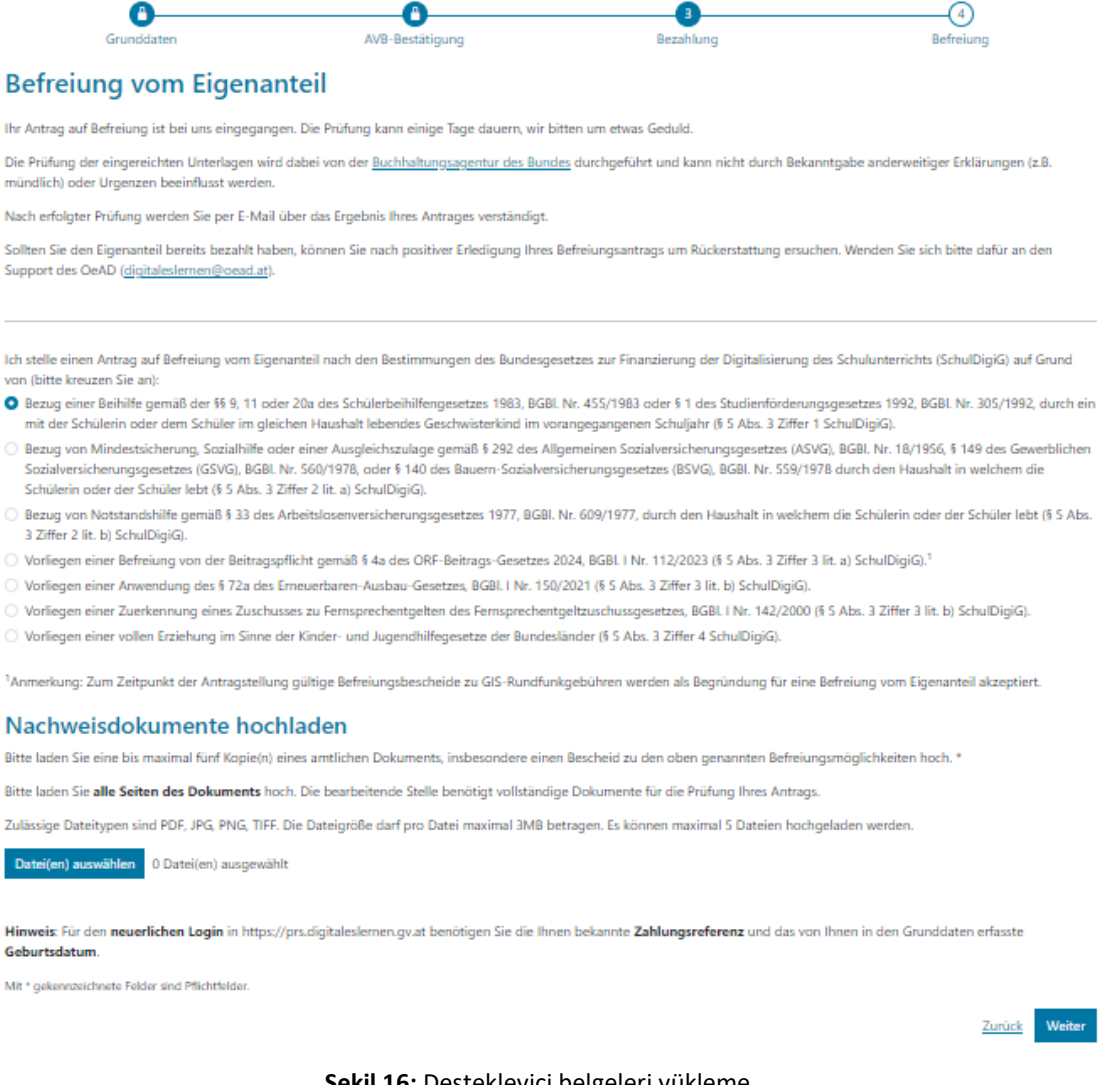

- Federal Muhasebe Kurumu (BHAG), başvurunuzun onaylanması veya reddedilmesi veya düzeltilmesi gerekip gerekmediği konusunda, verdiğiniz e-posta veya posta adresi aracılığıyla sizi bilgilendirecektir.
- Başvurunuzun düzeltilmesi/tamamlanması gerekirse, lütfen belgelerinizi aynı şekilde "Destekleyici belgeleri yükle" (Şekil 16) altına ekleyin.

# 3.5. Forma Yeniden Giriş Yapma

Halihazırda bir kez kaydolduysanız ve daha sonra forma tekrar giriş yapmak istiyorsanız, doğrulama olarak daha önce GSK onayı sırasında girmiş olduğunuz **doğum tarihini (yasal vasinin)** girmelisiniz (Şekil 17).

| Sie haben sich schon einmal angemeldet. Um sich zu verifizieren, geben Sie bitte da<br>nachfolgender Zahlungsreferenz angegeben haben. | as Geburtsdatum der/des Erziehungsberechtigten ein, das |
|----------------------------------------------------------------------------------------------------|---------------------------------------------------------|
| Zahlungsreferenz 000000000000000000000000000000000000                                                                                  |                                                         |
| Geburtsdatum der/des Erziehungsberechtigten *                                                                                          |                                                         |
| Linn sich wurderlieren gehan für bier die Geburtstah im der Mer Emisio methoeschilsten ein.                                            | 10                                                      |
| um sun zu vermaleren, geben sie nier das Geburbdatum Gehles braenungsberechugsen ein<br>(tt.mm.jj.)                                    |                                                         |
| Zurück Verifiz                                                                                                    | öeren                                                   |

Şekil 17: Doğum tarihinin doğrulanması